# Safetify

| Nom du Document    |            | FR20170206 AideModuleProduits |
|--------------------|------------|-------------------------------|
| Version Safetify   |            | V2.0.5                        |
| Destinataire       |            | SEPP / Utilisateur Final      |
| Finalité du docume | nt         | Aide en ligne Module Produits |
| Nom                | Date       | Commentaire                   |
| Philippe           | 16/04/2014 | 1ere version                  |
| Alessandro         | 19/07/2016 | Révision modifications + MàJ  |
| Frédéric           | 08/11/2016 | Mise à jour et révision UI2   |
| Séverine           | 21/11/2016 | Relecture                     |
|                    |            |                               |

Module Produits

Rev 4 – 06 févr.-17 – FW

Version Safetify : 2.0.2

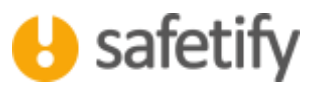

# 1. Présentation/introduction

Le module « produits » permet aux utilisateurs de lister les produits et d'en faire un inventaire, de gérer les risques propres au produit mais aussi de suggérer des actions et lister les documents de référence.

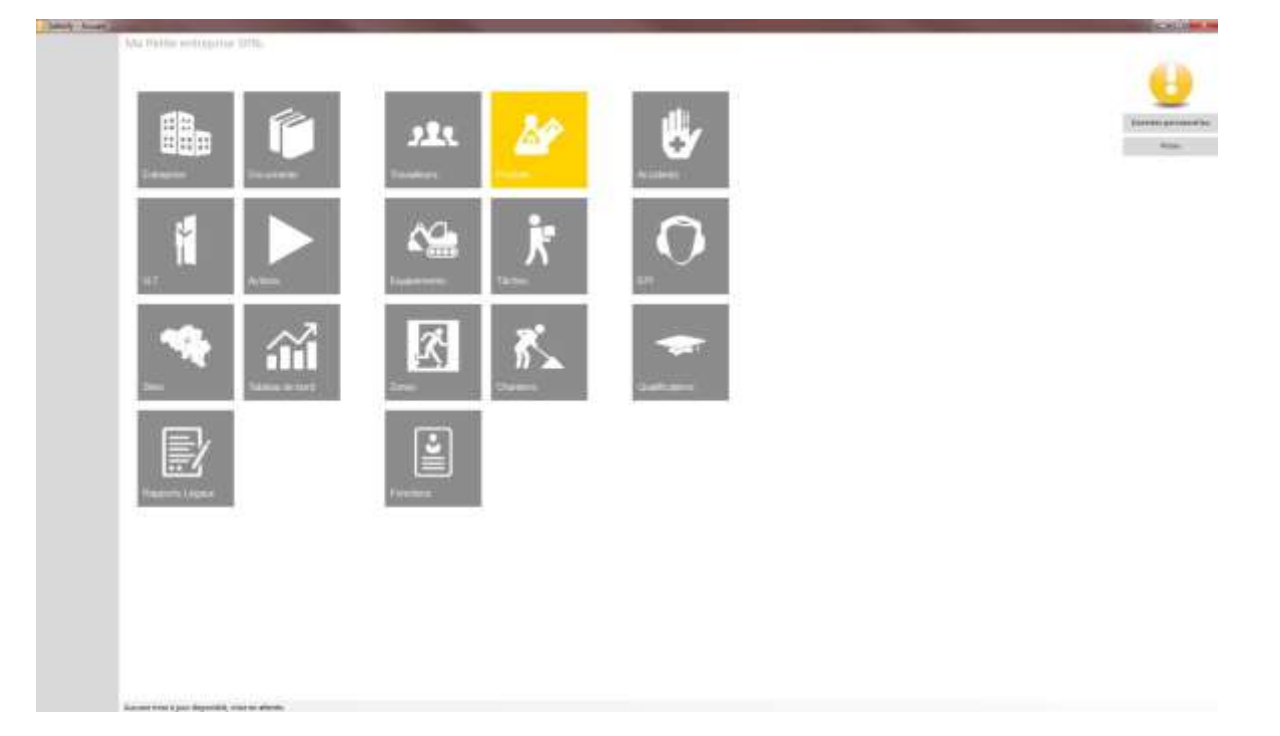

# 2. Législation apparentée

- Agents chimiques [A.R. 11/03/2002]
- Agents cancérigènes et mutagènes [A.R. 02/12/1993]
- Agents biologiques [A.R. 04/08/1996]
- Dispositions particulières concernant l'amiante [A.R. 16/03/2006]
- Directive CLP
- Directive 67 (attention : fin de validité le 1er Juin 2015)

# 3. Fonctionnalité

Le module produits est accessible par :

✓ L'entreprise / SIPP en mode lecture/écriture

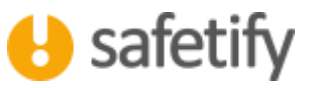

# 3.1. Accueil

Un produit dangereux est généralement identifiable par la présence de pictogrammes orange ou rouges sur le contenant.

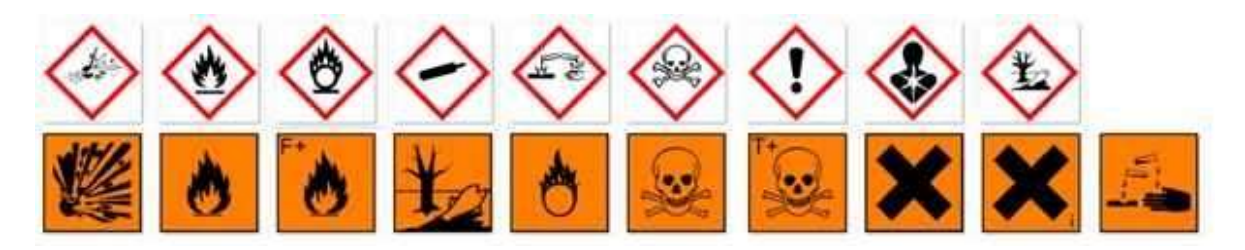

La page d'accueil propose l'inventaire des produits dangereux de l'entreprise et vous permet d'en ajouter de nouveaux.

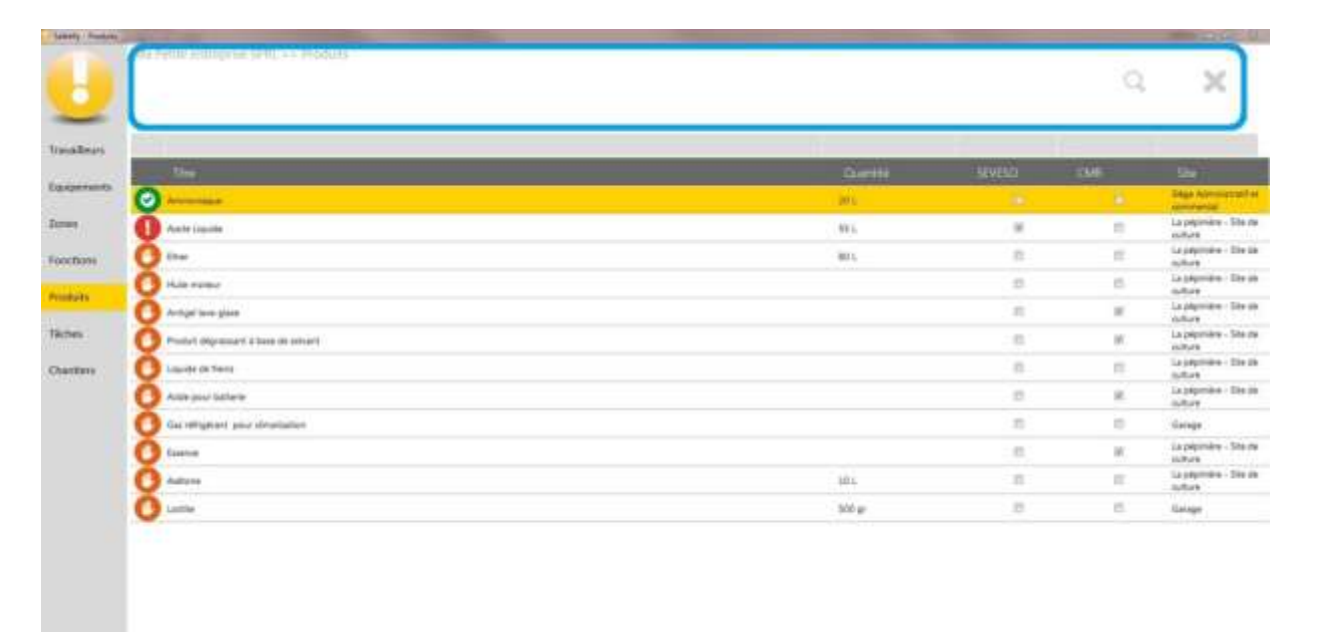

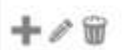

h In

🕂 🖉 🗑 On peut alors ajouter, éditer ou supprimer un produit.

Ce bouton permet de réaliser l'export de l'inventaire en format Excel.

Ce bouton permet de réaliser une copie du produit avec ses risques, phrases de dangers, documents, ...

# 3.2. Contenu

Le module contient les onglets suivants :

✓ Infos générales

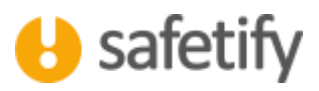

- ✓ Liens
- ✓ FDS (Fiche de données de sécurité)
- ✓ Conformité
- ✓ Risques
- ✓ Actions
- ✓ EPI / Règles de sécurité
- ✓ Accidents
- ✓ Documents
- ✓ Photos

#### 3.3. Infos générales

- La première étape consiste à remplir les champs d'informations générales tels que nom, état physique, référence, description, quantité stockée, ... il est nécessaire d'associer le produit à un site de l'entreprise. Pour cela, cliquez sur la case grise « Site » et double-cliquez sur le site choisi dans la fenêtre pop-up.
- Il est possible d'importer dans la base de données des produits déjà partagés et détaillés.
- Il est possible partager le produit dans la base de données.

| The Division of The of                                                                                                    | 4D5 Cardonial Roques Acture TR Accidents Documents Photos |  |
|----------------------------------------------------------------------------------------------------|-----------------------------------------------------------|--|
| Term Law                                                                                                    | Amonia                                                    |  |
| Entailpre.                                                                                                    |                                                           |  |
| See                                                                                                    | India processione at conceptual                           |  |
| Rat promote                                                                                                    | Algent T                                                  |  |
| Dadar                                                                                                    | Robert Robert                                             |  |
| Reference whereas                                                                                                    |                                                           |  |
| Dritalage                                                                                                    |                                                           |  |
|                                                                                                    |                                                           |  |
| Connections                                                                                                    |                                                           |  |
| Ulliano                                                                                                    | Telesar v                                                 |  |
|                                                                                                    | Terd, decorption, provided, dategoriese, 11:08-3010       |  |
| (Manadara)                                                                                                    |                                                           |  |
| Quartité mobile                                                                                                    | 10 0 4 4 0 M 0 4 0 4                                      |  |
| Manager and Antonio and                                                                                                    |                                                           |  |
| second in seconds                                                                                                    | 2 0.W #2 0.W 0.W 0.W                                      |  |
| Family                                                                                                    |                                                           |  |
| and the second second s |                                                           |  |

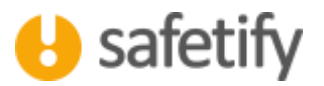

# 3.4. Liens

| infos générales    | Liens | FDS | Conformité |
|--------------------|-------|-----|------------|
| Show special links |       |     |            |
| Fonctions          |       |     |            |
|                    |       |     |            |
| Zones              |       |     |            |
|                    |       |     |            |
|                    |       |     |            |

L'onglet « liens », comme dans les autres modules, va vous permettre de lier l'élément (ici un produit) aux autres éléments des modules présents dans Safetify.

Ici vous pourrez associer chaque produit à une ou plusieurs fonctions et zones.

Exceptionnellement, il pourrait être utile de lier un produit à un travailleur particulier. Cela sera possible en cliquant sur le bouton *« show special links »*. Cette fonctionnalité reste cachée car, la plupart du temps, il sera préférable de lui associer une fonction plutôt qu'un travailleur particulier.

Nous le verrons plus loin, on différentie les risques liés aux produits par leur utilisation (ou liaison) avec contact et sans contact K direct avec le produit.

Vous pouvez également lier les zones dans lesquelles le produit est présent. De cette manière, vous liez les risques associés à la zone.

# 3.5. Fiche de données de sécurité

Cet onglet vous permet d'encoder toutes les informations relatives à la dangerosité du produit.

# Afin de réaliser l'analyse d'un produit, munissez-vous de la fiche de données de sécurité de celui-ci. Ce document doit vous être remis par le fournisseur du produit. Il est généralement disponible sur Internet.

En tout premier lieu, vous devez définir si vous travaillez suivant la directive CLP ou la directive 67 :

- RÈGLEMENT (CE) No 1272/2008 DU PARLEMENT EUROPÉEN ET DU CONSEIL du 16 décembre 2008 relatif à la classification, à l'étiquetage et à l'emballage des substances et des mélanges (CLP) il s'agit des pictogrammes en forme de losange avec un cadre rouge.
- Directive n° 67/548/CEE du 27/06/67 concernant le rapprochement des dispositions législatives, réglementaires et administratives relatives à la classification, l'emballage et l'étiquetage des substances dangereuses (DIR67) - il s'agit des pictogrammes carrés avec un fond orange.

La directive CLP remplace progressivement la directive 67. Depuis le 31 mai 2015, toutes les données doivent être au format CLP (losange avec un bord rouge) et la directive 67 est abandonnée (carré orange). N'hésitez pas à demander à votre fournisseur s'il dispose d'une fiche au format CLP plutôt que sous l'ancien format.

#### Pictogrammes CLP

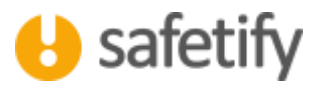

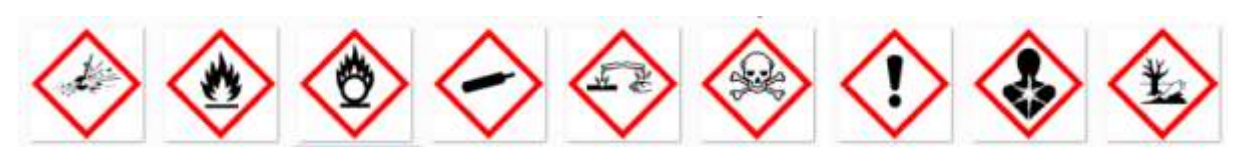

Pictogrammes DIR67

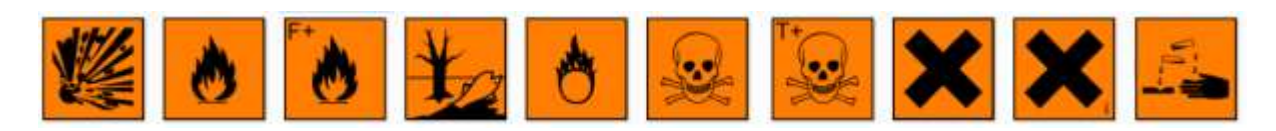

Pour sélectionner CLP ou DIR67, cochez la case adéquate dans le tableau supérieur droit.

|               | raises Liens EDS Con                                                                                                    | lomitė Rispues                                                                                                    | Actions EPI            | Accidents Documen       | 54                                  |                       |       |  |  |
|---------------|----------------------------------------------------------------------------------------------------|----------------------------------------------------------------------------------------------------|------------------------|-------------------------|-------------------------------------|-----------------------|-------|--|--|
| • 114 ¢       | S DWL . SKND S M *                                                                                                    | na CVR                                                                                                    | C ni I mn have         | NO OFFICE               |                                     |                       |       |  |  |
| abhrais de co | etypeptics de produit                                                                                                    |                                                                                                    |                        |                         |                                     |                       |       |  |  |
|               |                                                                                                    |                                                                                                    |                        | Livitle affective agent | Cassification<br>additionnelle A.R. |                       | 1     |  |  |
| ******        | transing.                                                                                                    |                                                                                                    | 51                     | .*                      |                                     | 21400                 |       |  |  |
| nai -         | (internety and to mitma interpret                                                                                                    | 4                                                                                                    | +                      | 1                       |                                     | 5.0%                  | 1     |  |  |
| 2.02.9        | Paris aper made de cardene                                                                                                    |                                                                                                    |                        | 1                       |                                     | 1116                  |       |  |  |
| 144           | Nide mailtige                                                                                                    | 4                                                                                                    |                        |                         |                                     | 80-1h                 |       |  |  |
| 10.00.0       | and the second second s | 3K                                                                                                    | a)                     | 04                      |                                     | 93.05                 |       |  |  |
| tion given    | es ille rogue / Classes de darger (H)                                                                                                    |                                                                                                    |                        |                         |                                     |                       |       |  |  |
|               |                                                                                                    |                                                                                                    |                        |                         | Champs &                            | Pictogram             | 1     |  |  |
| -             | Province and in Tables palande                                                                                                    |                                                                                                    |                        |                         |                                     | ŵ                     |       |  |  |
|               | Principle and strated integrates the pain                                                                                                    |                                                                                                    |                        |                         |                                     | à                     |       |  |  |
|               |                                                                                                    |                                                                                                    |                        |                         |                                     |                       |       |  |  |
|               |                                                                                                    |                                                                                                    |                        |                         |                                     |                       |       |  |  |
|               |                                                                                                    |                                                                                                    |                        |                         |                                     | ~                     |       |  |  |
| -             | Hard per remain control                                                                                                    |                                                                                                    |                        |                         |                                     |                       |       |  |  |
| theau contail | here in comes<br>hg.]                                                                                                    | _                                                                                                    |                        |                         |                                     |                       | - 275 |  |  |
|               |                                                                                                    |                                                                                                    |                        |                         |                                     | Champ //<br>completer |       |  |  |
| 10)           | In the descentarions of unmiddelin, product a strange door                                                                                                    | k Bialercau Mounts                                                                                                    |                        |                         |                                     | 1                     |       |  |  |
| 10            | Terris Nors da portas das archeres                                                                                                    |                                                                                                    |                        |                         |                                     |                       |       |  |  |
| 361           | bote in reason inconstruction for the party of and                                                                                                    | And the second second se |                        |                         |                                     |                       |       |  |  |
| 16            | Param Residents in annumber/Wes obtaining in protection                                                                                                    | an the primer in protects                                                                                                    | e des volve de viniget |                         |                                     |                       |       |  |  |
| 104400        | IN CALOR DIVIDED AND TO MADE THE REMAINS AND A TH                                                                                                    | el el Al Anne                                                                                                    |                        |                         |                                     |                       |       |  |  |
| us-m          | for an electronic submitting of the disc sounds, services                                                                                                    | se réélecte                                                                                                    |                        |                         |                                     |                       |       |  |  |
|               |                                                                                                    |                                                                                                    |                        |                         |                                     |                       |       |  |  |
| adreau II.44  | EPC1                                                                                                    | _                                                                                                    |                        |                         |                                     | Change                |       |  |  |
|               |                                                                                                    |                                                                                                    |                        |                         |                                     | exceptions.           | - 2   |  |  |
|               |                                                                                                    |                                                                                                    |                        |                         |                                     |                       |       |  |  |

Safetify vous propose de rentrer le code UN (code de 4 chiffres). Ce code sera très utile aux services d'incendie en cas d'accident. Vous pouvez également introduire les codes CAS. Il s'agit de codes harmonisés reprenant le nom exact des constituants du produit. Safetify vous indique si des valeurs limites d'exposition sont fixées dans la législation.

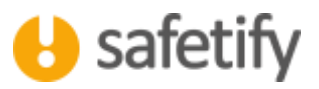

Reportez-vous ensuite à la fiche du fournisseur pour introduire les différents codes relatifs aux phrases de risques et aux conseils de prudence.

# Si vous travaillez en CLP :

- les classes de dangers sont définies par des codes H...
- les conseils de prudence sont définis par les codes P...
- vous pouvez également compléter avec les codes EUH...

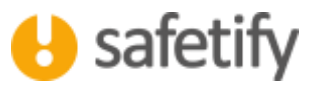

#### Si vous travaillez en DIR67 :

- les phrases de risques sont définies par des codes R...
- les conseils de prudence sont définis par les codes S...

Pour encoder un code, il suffit de cliquer sur la case de gauche de la première ligne vide des tableaux et encoder le code adéquat (ex : H200, ...).

En fonction des phrases de risques/classes de danger choisies, Safetify vous indique si :

- il s'agit d'un produit CMR (Cancérigène, mutagène, dangereux pour la reproduction)
- il s'agit d'un produit classé SEVESO (si ce produit est en quantité suffisante, il pourrait faire rentrer l'entreprise dans une catégorie petit ou grand SEVESO)

La check-list de l'onglet "Conformité" s'adaptera automatiquement en fonction des phrases de risques et classes de danger sélectionnées.

#### 3.6. Conformité

Le module "produits" propose différentes check-lists destinées à vérifier leur conformité par rapport aux Arrêtés Royaux et directives suivants :

- Arrêté royal du 11 mars 2002 relatif à la protection de la santé et de la sécurité des travailleurs contre les risques liés à des agents chimiques sur le lieu de travail
- Arrêté royal du 2 décembre 1993 concernant la protection des travailleurs contre les risques liés à l'exposition à des agents cancérigènes et mutagènes au travail
- Arrêté royal du 4 août 1996 concernant la protection des travailleurs contre les risques liés à l'exposition à des agents biologiques au travail
- RÈGLEMENT (CE) No 1272/2008 DU PARLEMENT EUROPÉEN ET DU CONSEIL du 16 décembre 2008 relatif à la classification, à l'étiquetage et à l'emballage des substances et des mélanges (CLP)
- Directive n° 67/548/CEE du 27/06/67 concernant le rapprochement des dispositions législatives, réglementaires et administratives relatives à la classification, l'emballage et l'étiquetage des substances dangereuses (DIR67)

Dans l'onglet "Conformité", vous pouvez vérifier si les obligations légales relatives au stockage et à l'utilisation du produit sont bien rencontrées. La ou les législations qui ont inspiré la check-list sont indiquées dans le cadre supérieur de l'écran. Les check-lists s'adaptent en fonction des phrases de risques ou classes de danger reprises dans l'onglet "Fiche de données de sécurité".

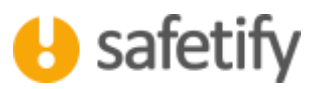

| († <b>? &lt; </b> Q                                                                                                    | Checker Rodes sustain . In Coli repair to 11 their 2000 Intel® Son appears drowing on their repairs to the interview<br>for a weat 1996 Lawyersen' for appear languages. So checker Cadages exchanges we device and enquesies of the | 1911 sett av april ræseginn et hetapinn, et fil<br>Det ik fæge viket avske | 100     |
|----------------------------------------------------------------------------------------------------|----------------------------------------------------------------------------------------------------|----------------------------------------------------------------------------|---------|
| infter gibristeller i Lieren 401                                                                                                    | Contanne Alaques Actors 57 Acoberts Doparents                                                                                                    | Pairs                                                                      |         |
| and solution and sold                                                                                                    | Comp Aug                                                                                                    | 24 time                                                                    |         |
| a felte de advertal da favorisador a el disponibili                                                                                                    | Tart, conforming, pt. printicit, plangerson, 13-08-2011                                                                                                    | 8 500                                                                      | 10.00   |
| La Verba da advartità dalla da reaso da 1 ano.                                                                                                    | Tax, dorte-mill, mill, product, aangemaa, 13-36-3013.                                                                                                    | 8 4                                                                        | 1404    |
| I s'est par parallèle de compliant de produit par un autor mun<br>dangereux                                                                                                    | Tard, and milling, sa, provide, damperior, 13-100, 2011                                                                                                    | 8                                                                          |         |
| Lan (Cal, Malana, Sana, 1972) per dis conservationers disparation                                                                                                    |                                                                                                    | 8 00                                                                       | -       |
| Les herits, caves, récensent di ligher de travaltent des produits<br>tecnitions alamittés                                                                                                    | ***                                                                                                    | 8 00-                                                                      | -       |
| (and a second second seco |                                                                                                    | 8. 00                                                                      | 10.00   |
| 10 colours d'angenter est il rents have la Nite de aburrié à<br>Automatei 7                                                                                                    |                                                                                                    | 8 00                                                                       | 3408    |
| Desprinschurs odlectres meters is raige. Pathatetie (hete<br>extraction, vertilation, .)                                                                                                    |                                                                                                    | 8 000                                                                      | ALC:    |
| to heave the contract scheme and related partmentation                                                                                                    |                                                                                                    | 8 000                                                                      | NO      |
| is reported ministration of Marca memory                                                                                                    |                                                                                                    | 8                                                                          | 100     |
| Las improvements, conditionement lighter, formites, paragem,                                                                                                    |                                                                                                    | A. I Here                                                                  | 10.0    |
| De degener disattis gene inansikren/manguster in prosini (press<br>popular, press à Vien,)                                                                                                    | -                                                                                                    | 8                                                                          | 3404    |
| La guardite doubais est comma                                                                                                    |                                                                                                    | 8                                                                          | 14.0    |
| La quantita de la chaque est actorisées                                                                                                    |                                                                                                    | R. Med                                                                     | 100     |
| ins padeling, failures part in Sum Plant                                                                                                    |                                                                                                    | 8                                                                          | - 10.10 |
| Un prodical and state like in specific as stations.                                                                                                    |                                                                                                    | 8 00                                                                       | -12.8   |
| l riq y pas de scorar d'étangén à promoté de product                                                                                                    |                                                                                                    | R. Cat                                                                     | NO      |
| La charlesge des products reflectionantes any fiel littles, or his activ                                                                                                    | 44                                                                                                    | Q 00                                                                       | 100.00  |

Il est possible que certains points ne soient pas pertinents. Il suffit dans ce cas de cocher "Pas d'application". Il est possible, voire probable que certaines non-conformités soient constatées. Pas de panique, peu d'entreprises peuvent se targuer d'être parfaitement conformes aux 600 pages de la Loi sur le Bien-être.

#### 3.7. Risques

Vous entrez dans l'analyse de risques proprement dite.

L'analyse est divisée en 3 parties :

- o les risques pour l'utilisateur avec contact
- o les risques pour l'utilisateur sans contact
- les risques pour la zone : il s'agit des risques auxquels sont exposées les personnes évoluant dans la ou les zones où se trouve le produit.

Par défaut, Safetify insère dans l'analyse les risques associés aux classes de danger ou aux phrases de risques. Vous pouvez alors scorer le risque en indiquant son effet, sa probabilité et sa fréquence.

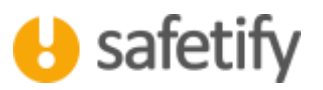

| 9          | ⇔   | ? < (                                                                    | 2       | torine in                                                                                                    | ringuns pour les affinations<br>legis regime dans la fiste prov | ernant av sotsart ik<br>arisent slægde som d | ert avec la protijet. Origi<br>e chiganet i chalone de dan | et ter 4,004 senare or<br>ge-igdolfæs. |       | 0 |
|------------|-----|--------------------------------------------------------------------------|---------|----------------------------------------------------------------------------------------------------|-----------------------------------------------------------------|----------------------------------------------|------------------------------------------------------------|----------------------------------------|-------|---|
|            |     | 100 Sec. 1                                                               |         | 2.5-                                                                                                    | _                                                               | 100                                          | 0.22                                                       |                                        |       | - |
| danteen te | 100 |                                                                          | *6.9    |                                                                                                    |                                                                 |                                              | evenere.                                                   | Linger                                 | 14200 |   |
| 94 ( )     | +   |                                                                          | 10-14   | The second second second second second second second second second second second second second second second se | 1000                                                            | Péléner                                      |                                                            |                                        |       |   |
| a Bird     | 1   | And in case Dispersion.                                                  | laura - | Andre produkt                                                                                                   | Repair Section 1                                                |                                              |                                                            |                                        |       |   |
| dutte      | W   | Paul antiainer des effets reliestes a<br>Sing tanne janur les singenames | Sec. 10 | Report Country                                                                                                  | Name and Address of the                                         |                                              |                                                            |                                        |       |   |
| Then:      |     | Province de prover brûkurer de la<br>pleas af des lakerte studieres      | taure   | Report Stationed                                                                                                | Report for some                                                 |                                              |                                                            |                                        |       |   |
| erters.    |     | Toringon par infrantesis                                                 | Saure   | Report provides                                                                                                 | And a the best in                                               |                                              |                                                            |                                        |       |   |
|            |     |                                                                          |         |                                                                                                    |                                                                 |                                              |                                                            |                                        |       |   |
|            |     |                                                                          |         |                                                                                                    |                                                                 |                                              |                                                            |                                        |       |   |
|            |     |                                                                          |         |                                                                                                    |                                                                 |                                              |                                                            |                                        |       |   |
|            |     |                                                                          |         |                                                                                                    |                                                                 |                                              |                                                            |                                        |       |   |
|            |     |                                                                          |         |                                                                                                    |                                                                 |                                              |                                                            |                                        |       |   |

Si vous souhaitez ajouter manuellement un risque dans votre analyse (pas pour les composants), il suffit de cliquer sur **1**. Vous pouvez ensuite remplir le nom, la catégorie, des remarques et les scores du risque.

| Les scores se calculent en multipliant l'effet, | la fréquence et la | probabilité (méthode | Kinney) |
|-------------------------------------------------|--------------------|----------------------|---------|
|-------------------------------------------------|--------------------|----------------------|---------|

|       |           | 0,1 | à peine concevable                              |
|-------|-----------|-----|-------------------------------------------------|
|       |           | 0,2 | pratiquement impossible                         |
|       |           | 0,5 | concevable mais peu probable                    |
|       |           | 1   | peu probable mais possible dans des cas limites |
|       |           | 3   | peu courant                                     |
| ο×F×Ε | oilité P  | 6   | tout à fait possible                            |
| ш     | Probat    | 10  | prévisible                                      |
|       | Щ         | 0,5 | très rare (moins d'une fois par an)             |
|       | kposition | 1   | rare (annuel)                                   |
|       | ence d'ex | 2   | parfois (mensuel)                               |
|       | Fréque    | 3   | occasionnel (hebdomadaire)                      |

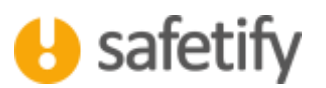

|   |           | 6  | régulier (journalier) |                                     |                                      |  |  |  |  |  |
|---|-----------|----|-----------------------|-------------------------------------|--------------------------------------|--|--|--|--|--|
|   |           | 10 | continu               |                                     |                                      |  |  |  |  |  |
|   |           | 1  | petit                 | blessure sans perte                 | dégâts < 250€                        |  |  |  |  |  |
|   |           | 3  | important             | blessure avec perte                 | dégâts entre 250€ et<br>2.500€       |  |  |  |  |  |
|   |           | 7  | sérieux               | blessure irréversible<br>invalidité | dégâts entre 25.000€ et<br>100.000€  |  |  |  |  |  |
|   |           | 15 | très sérieux          | 1 mort                              | dégâts entre 125.000€ et<br>250.000€ |  |  |  |  |  |
|   | Effet E   | 40 | catastrophe           | plusieurs morts                     | dégâts > 250.000€                    |  |  |  |  |  |
|   |           | 1  | R ≤ 20                | risque très limité                  | acceptable                           |  |  |  |  |  |
|   |           | 2  | 20 < R ≤70            | risque possible                     | attention requise                    |  |  |  |  |  |
| Ľ |           | 3  | 70 < R ≤ 200          | risque important                    | mesures requises                     |  |  |  |  |  |
| v | du risque | 4  | 200 < R ≤ 400         | risque élevé                        | amélioration immédiate<br>requise    |  |  |  |  |  |
|   | Score (   | 5  | R > 400               | risque très élevé                   | cesser les activités                 |  |  |  |  |  |

Lorsqu'un risque est créé, vous pouvez toujours l'éditer. Cliquez sur la ligne et modifiez ce que vous souhaitez. Vous pouvez également supprimer un risque en cliquant sur la poubelle.

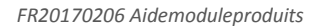

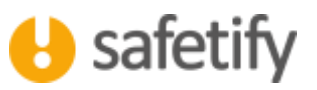

# 3.8. Actions

Le tableau reprend toutes les actions qui sont liées au produit. Pour ajouter une action à votre plan d'actions, il suffit de cliquer sur **T**. Vous vous retrouvez alors dans le module « Plan d'actions ».

| Clean August |                                       | -   |           |                      |                                  |                         |                    |                    |               |               | State of the local division of the local division of the local div |
|--------------|---------------------------------------|-----|-----------|----------------------|----------------------------------|-------------------------|--------------------|--------------------|---------------|---------------|----------------------------------------------------------------------------------------------------|
| 9            | ⇔?<                                   | Q   |           | n de attei lên e pri | uit. Ölçəri sır + pavi aşıstır i | en etter. Norder soci l | an a malak "Actor" | po preis po facta. |               |               | 0                                                                                                    |
| Travelleres  | effectively Dec                       | 105 | Cordonaia | Arres 1              | Armen in                         | Auctions                | Danaterra          | Bern               |               |               | -                                                                                                    |
| Ecolomisti   | + 100                                 |     |           |                      |                                  |                         |                    | frigmadis.         |               | and the state |                                                                                                    |
| 2000         | Test-ether 11-08-2018                 | ġ.  |           |                      |                                  |                         |                    |                    | (C) 1548(4015 | 1408003       |                                                                                                    |
| mansais .    |                                       |     |           |                      |                                  |                         |                    |                    |               |               |                                                                                                    |
| Produkt      |                                       |     |           |                      |                                  |                         |                    |                    |               |               |                                                                                                    |
| Ukrhen:      |                                       |     |           |                      |                                  |                         |                    |                    |               |               |                                                                                                    |
| Clusters     |                                       |     |           |                      |                                  |                         |                    |                    |               |               |                                                                                                    |
|              |                                       |     |           |                      |                                  |                         |                    |                    |               |               |                                                                                                    |
|              |                                       |     |           |                      |                                  |                         |                    |                    |               |               |                                                                                                    |
|              |                                       |     |           |                      |                                  |                         |                    |                    |               |               |                                                                                                    |
|              |                                       |     |           |                      |                                  |                         |                    |                    |               |               |                                                                                                    |
|              |                                       |     |           |                      |                                  |                         |                    |                    |               |               |                                                                                                    |
|              |                                       |     |           |                      |                                  |                         |                    |                    |               |               |                                                                                                    |
|              |                                       |     |           |                      |                                  |                         |                    |                    |               |               |                                                                                                    |
|              |                                       |     |           |                      |                                  |                         |                    |                    |               |               |                                                                                                    |
|              |                                       |     |           |                      |                                  |                         |                    |                    |               |               |                                                                                                    |
|              |                                       |     |           |                      |                                  |                         |                    |                    |               |               |                                                                                                    |
|              | Anorem and Adva Streetly, rost of the |     |           |                      |                                  |                         |                    |                    |               |               |                                                                                                    |

# 3.9. EPI / Règles de sécurité

Cet onglet est très important puisqu'il vous permet de générer une fiche reprenant les consignes de sécurité relatives au produit.

Vous pouvez sélectionner les EPI nécessaires pour manipuler le produit ainsi que les qualifications requises. Safetify ajoutera alors les travailleurs concernés à la liste des EPI à distribuer et vérifiera si les travailleurs disposent bien des qualifications adéquates. Pour encoder des EPI et des qualifications, rendez-vous dans les modules correspondants (via la page d'accueil).

Vous pouvez rédiger un texte reprenant les consignes de sécurité que doivent respecter les travailleurs ainsi que les pictogrammes à afficher. Les pictogrammes associés aux phrases de risques et classes de danger sont déjà repris dans la liste.

En cliquant sur l'icône rapport en haut à droite, vous générez une fiche reprenant toutes ces informations. Ces fiches vous permettent de communiquer efficacement et simplement avec les travailleurs.

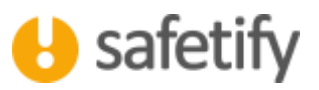

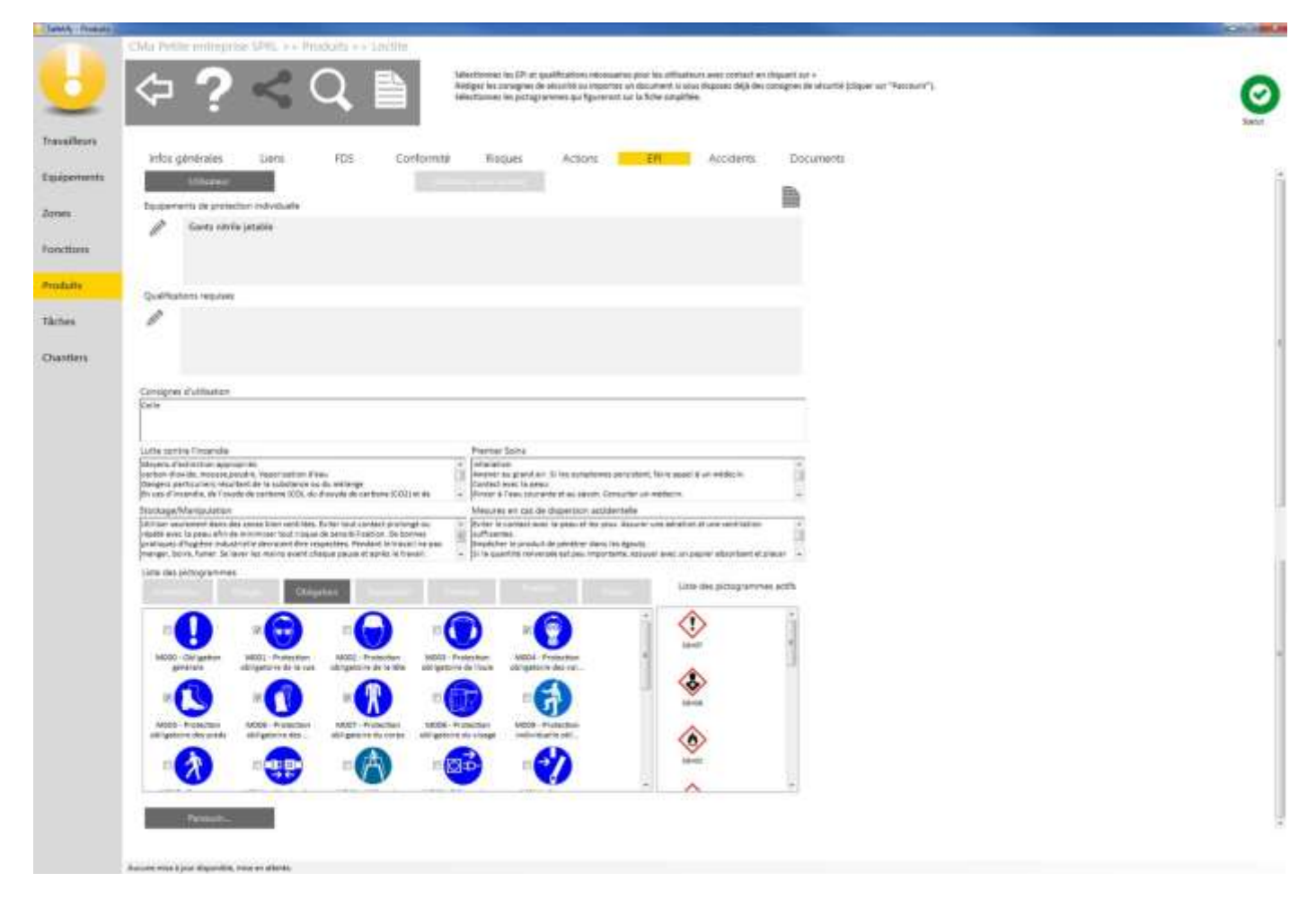

Si vous disposez déjà de vos propres fiches, vous pouvez les importer en cliquant sur "Parcourir". Le fichier sera ajouté à vos documents.

#### 3.10. Accidents

Le tableau reprend les situations dangereuses, incidents et accidents dans lesquels le produit est impliqué. Si vous souhaitez déclarer un nouvel accident, vous devez vous rendre dans le module "Accidents", via la page d'accueil.

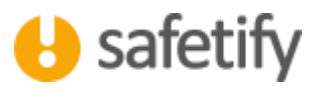

|                                                                                                    | 100 |
|----------------------------------------------------------------------------------------------------|-----|
| Cita Nella annepiae 1711, ao Fendulo e a Cicille                                                                                                    |     |
| Com and a construct of a construct of a construct o |     |
|                                                                                                    |     |
|                                                                                                    |     |
| trice générales : Lates FDT Conference Necuel Achors DP Accelent Orcuments                                                                                                    |     |
| Gau Yan Cadase Decipier                                                                                                    |     |
| Annual Contraction of Contraction of |     |
|                                                                                                    |     |
|                                                                                                    |     |
|                                                                                                    |     |
|                                                                                                    |     |
|                                                                                                    |     |
|                                                                                                    |     |
|                                                                                                    |     |
|                                                                                                    |     |
|                                                                                                    |     |
|                                                                                                    |     |
|                                                                                                    |     |
|                                                                                                    |     |
|                                                                                                    |     |
|                                                                                                    |     |
|                                                                                                    |     |
|                                                                                                    |     |
|                                                                                                    |     |
|                                                                                                    |     |
|                                                                                                    |     |
| Constant Price Science State Price Price P |     |

#### 3.11. Documents

Le tableau reprend tous les documents liés au produit.

Vous pouvez importer tout document relatif au produit dans Safetify : la fiche de sécurité du fournisseur, ... Pour cela, il suffit de cliquer sur . Le document sera également disponible dans la base documentaire.

Attention : max 20 Mb par document !

# HAVE A SAFE DAY